# Audit Findings in BarnOwl Web April 2025 <u>Version 11.6.1</u>

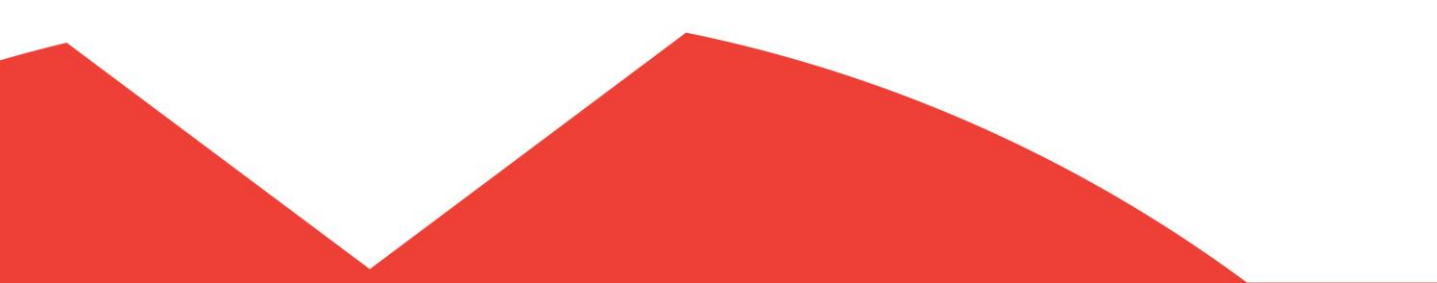

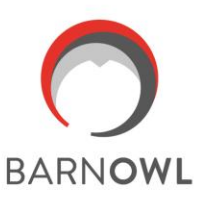

#### Introduction: Audit Findings in BarnOwl web

- Version 11.6.1 introduces audit findings on the BarnOwl web app. An Auditee can now review and comment on his / her findings directly in BarnOwl web, utilising BarnOwl's open / free license.
- In addition version 11.6.1 allows the Auditee to continue tracking his / her open findings in the BarnOwl web portal and update action plan/s associated with the finding.
- In previous versions of BarnOwl, audit findings had to be exported by the Auditor to Excel, sent to the Auditee to complete his / her management comments in Excel and then re-imported into the system.
- BarnOwl's web-based findings streamline the review process which assists with management's (the Auditee) buy-in for the finding.
- Real time action plans linked to the finding/s drive ownership and accountability for resolving and closing finding/s.

#### Audit Findings in BarnOwl web (with referral process)

- Step 1: Auditor raises a Finding/s and assigns Auditee/s to the Finding (BarnOwl desktop)
- Step 2: Auditor sets the Referred Status to 'Opened for Comment' (BarnOwl desktop)
- Step 3: Auditee completes management comment/s online (automated email notification with link to the BarnOwl web portal)
- Step 4: Auditor reviews management comments (BarnOwl desktop)
- Step 5: Auditor closes and finalises management comments for reporting purposes (BarnOwl desktop)
- Step 6: Auditor raises Action Plan/s against the Finding (BarnOwl desktop)
- Step 7: Auditee responds to Action Plan/s (BarnOwl web portal)
- Step 8: Auditor follows up and closes the Finding when resolved (BarnOwl desktop)

## Step 1: Auditor raises and assigns Auditee/s to the Finding

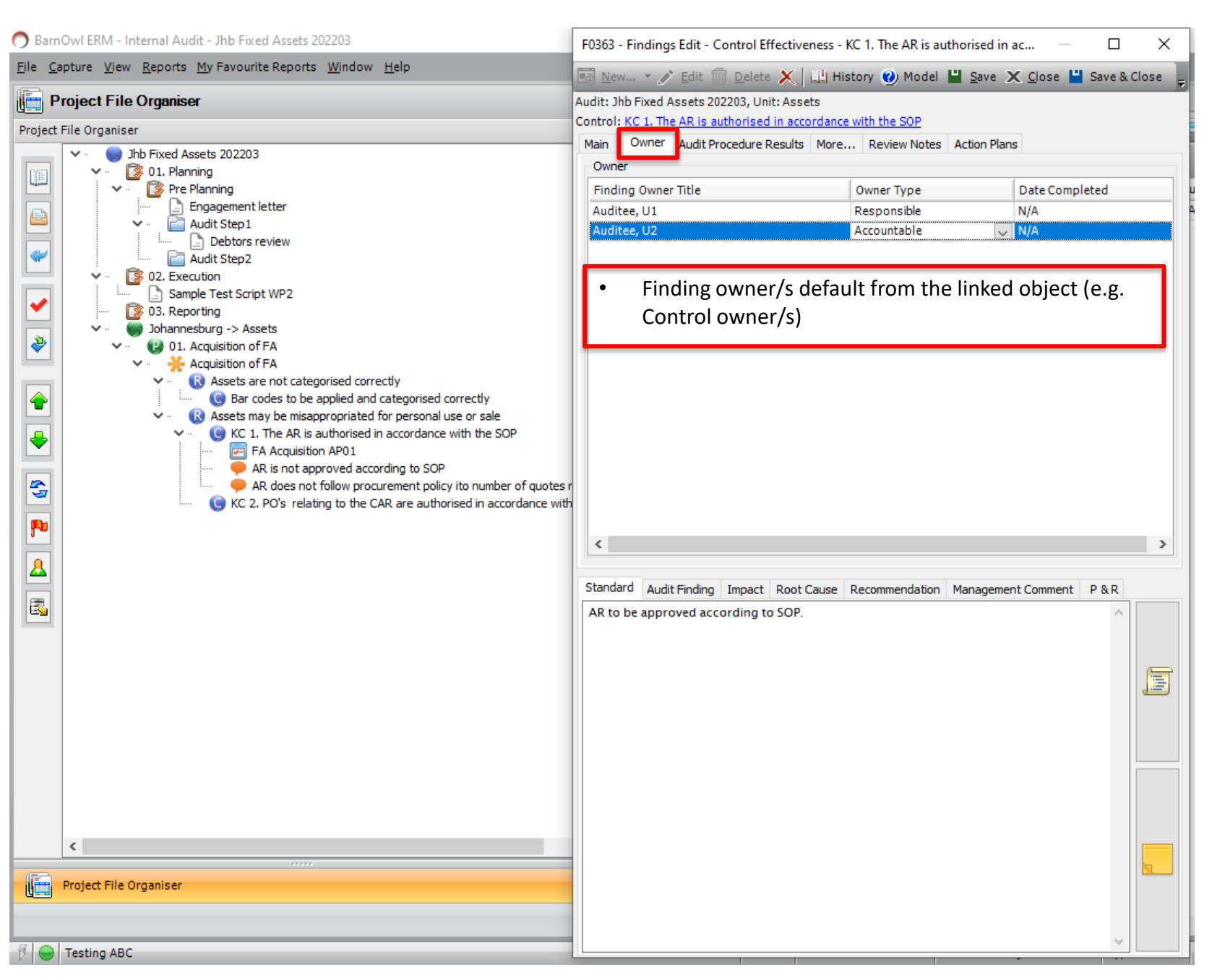

#### Step 2: Auditor sets the Referred Status to 'Opened for Comment'

| ) BarnOwl ERM - Internal Audit - Jhb Fixed Assets 202203                                                                                                    | F0363 - Findings Edit - Control Ef                                                                                                    | fectiveness - KC 1. The AR is authorised in ac —                                       |              |
|----------------------------------------------------------------------------------------------------|----------------------------------------------------------------------------------------------------|----------------------------------------------------------------------------------------|--------------|
| le <u>C</u> apture <u>V</u> iew <u>R</u> eports <u>M</u> y Favourite Reports <u>Wi</u> ndow <u>H</u> elp                                                                                                    | 🔚 <u>N</u> ew 🔻 💉 <u>E</u> dit 前 <u>D</u> elete                                                                                                    | 🗶 🛄 History 🕜 Model 💾 Save 🗶 Close 💾                                                   | Save & Close |
| Project File Organiser                                                                                                    | Audit: Jhb Fixed Assets 202203, Uni                                                                                                    | t: Assets                                                                              |              |
| roject File Organiser                                                                                                    | Main Owner Audit Procedure R                                                                                                    | In accordance with the SOP                                                             |              |
| <ul> <li>Jhb Fixed Assets 202203</li> <li>I. Planning</li> <li>Pre Planning</li> <li>Audit Step1</li> <li>Debtors review</li> <li>Audit Step2</li> <li>C. Execution</li> <li>Sample Test Script WP2</li> <li>Sample Test Script WP2</li> <li>Sona Reporting</li> <li>Johannesburg -&gt; Assets</li> <li>I. Acquisition of FA</li> <li>I. Acquisition of FA</li> <li>I. Assets are not categorised correctly</li> <li>I. Assets are not categorised correctly</li> <li>I. Assets are not categorised correctly</li> <li>I. Assets may be misappropriated for personal use or sale</li> <li>I. The AR is authorised in accordance with the SOP</li> <li>AR does not follow procurement policy ito number of quote</li> <li>K. Bols califies to the Column procurement policy ito number of quote</li> </ul> | Main Owner Audit Procedure R<br>Finding<br>Finding Title AR is not appro<br>Priority High<br>Finding Status Agreed<br>Finding Rating 3.00 - Serious<br>Recurring<br>Finding Category<br>Category<br>Subcategory<br>Referred Status<br>Referred Status Opened for Co | tesults       More       Review Notes       Action Plans         oved according to SOP |              |
| KC 2. PO's relating to the CAR are authorised in accordance w                                                                                                    | ith Referred Date 22 Mar 2025<br>Referred By Manager, IA<br>Standard Audit Message<br>AR to be appro The email request<br>been Opened sud                                                                                                    | st has been sent to your email server and Findings have<br>ccessfully.                 | P & R        |

# Step 3a: Findings referred to Auditee for management comment

| BARNOWL Internal Audit / My Findings                                                                                                    |                                                                                                    |                   |  |  |  |  |  |  |  |
|----------------------------------------------------------------------------------------------------|----------------------------------------------------------------------------------------------------|-------------------|--|--|--|--|--|--|--|
| System         My BarnOwl         This view         Favourite view         Export           Clear Eilterr         Wrap All         Beset         Add to My BarnOwl         Shewing Befored         The second second se |                                                                                                    |                   |  |  |  |  |  |  |  |
| A Risk Management       Search visible text fields                                                                                                    |                                                                                                    |                   |  |  |  |  |  |  |  |
| % Key Indicators >> Drag a column header and drop it here to group by that column.                                                                                                    |                                                                                                    |                   |  |  |  |  |  |  |  |
| Action Plans >                                                                                                    | Audit : Finding Title : Finding Rating : Standard : Audit Fi : Impact : Root Ca : Recom : Management Comment : Is                                                                                                    | Completed         |  |  |  |  |  |  |  |
| ! Incidents >                                                                                                    | Image: Solution of the second second seco |                   |  |  |  |  |  |  |  |
| ? Voting >                                                                                                    |                                                                                                    |                   |  |  |  |  |  |  |  |
| 🖨 Audit 🗸 🗸                                                                                                    |                                                                                                    |                   |  |  |  |  |  |  |  |
| My Findings                                                                                                    |                                                                                                    |                   |  |  |  |  |  |  |  |
| O DIY >                                                                                                    |                                                                                                    |                   |  |  |  |  |  |  |  |
| SMC >                                                                                                    |                                                                                                    |                   |  |  |  |  |  |  |  |
|                                                                                                    |                                                                                                    |                   |  |  |  |  |  |  |  |
|                                                                                                    |                                                                                                    |                   |  |  |  |  |  |  |  |
|                                                                                                    |                                                                                                    |                   |  |  |  |  |  |  |  |
|                                                                                                    |                                                                                                    | *<br>             |  |  |  |  |  |  |  |
|                                                                                                    | 1 - 1 of                                                                                                    | 1 items 💍         |  |  |  |  |  |  |  |
|                                                                                                    | Copyright BarnOwl Software Solutions © 2025                                                                                                    | Owl_Evolution_ABC |  |  |  |  |  |  |  |

- Auditee/s receive email notifications to review and comment on their Findings in the BarnOwl web portal (free / open license): My Findings > Showing Referred / All Findings (toggle)
- Only an Auditee assigned to the Finding can view and comment on his / her Finding
- Auditors assigned as resources to an audit project can access all findings within that specific project

# Step 3b: Auditee management comments #1

| Internal Audit / <u>My Findings</u> / Finding Form                            |            |                                                         | Q 🛔 Auditee, U1 👻       |
|-------------------------------------------------------------------------------|------------|---------------------------------------------------------|-------------------------|
| Finding Form: AR is not approved according to SOP on Control: KC 1. The AR is | authorised | in accordance with the SOP                              |                         |
| Actions View Complete and Save                                                |            |                                                         |                         |
| Detail Finding Links Owners Default                                           | Documer    | ate *                                                   |                         |
| Management Comment Auditee management comments #1                             | Documer    | nts *                                                   | ت<br>م                  |
| Referred Status                                                               | ~          | My Referral Status                                      | ~                       |
| Referred Status Opened for Comments                                           | •          | Is Completed                                            |                         |
| Referred Date 22/03/2025 Referred By                                          |            | Date Completed                                          |                         |
| Manager, IA (manager@company.com)                                             | T          |                                                         |                         |
| Copyright BarnOwl Software Solutions © 2025                                   |            | 🕒 11.6.1   🕑 U1   🐳 ABC   ☱ BOCS-CSS\SQL2016   🛢 Testin | g_BarnOwl_Evolution_ABC |

- Auditee #1 completes his / her management comments
- Is Completed?
- 'Complete and Save'

# Step 3c: Auditee management comments #2

| _               |                               |                                                  |                        |              |          |        |         |         |                              |                         |                  |
|-----------------|-------------------------------|--------------------------------------------------|------------------------|--------------|----------|--------|---------|---------|------------------------------|-------------------------|------------------|
| <b>■</b> Intern | al Audit / M                  | y Findings                                       |                        |              |          |        |         |         |                              | Q a.                    | Auditee, U2 👻    |
| This view       | Favourite vie                 | w Export                                         |                        |              |          |        |         |         |                              |                         |                  |
| Clear Filters   | Wrap All Un                   | wrap All Reset   Add to My                       | BarnOwl Showin         | g Referred 🝷 |          |        |         |         |                              |                         |                  |
| Search visib    | le text fields                |                                                  |                        |              |          |        |         |         |                              |                         |                  |
| Drag a colum    | n header and dr               | op it here to group by that col                  | umn.                   |              |          |        |         |         |                              |                         |                  |
|                 | Audit :                       | Finding Title                                    | Finding Rating         | Standard :   | Audit Fi | Impact | Root Ca | Recom   | Management Comment           | : Is Completed          | Date Cor         |
| ď               | Jhb Fixed<br>Assets<br>202203 | AR is not approved according to SOP              | 3 - Serious            | •            | 9        | 9      | •       | 9       | \$                           |                         | <b>^</b>         |
|                 |                               | Field: Management Co                             | mment                  |              |          |        |         | = ×     |                              |                         |                  |
|                 |                               | Finding: Finding: AR is n                        | ot approved accord     | ding to SOP  |          |        |         |         |                              |                         |                  |
|                 |                               | Project: Project: Jhb Fixe                       | ed Assets 202203       | 0            |          |        |         |         |                              |                         |                  |
|                 |                               | Auditee management com<br>Auditee management com | iments #1<br>iments #2 |              |          |        |         |         |                              |                         |                  |
|                 |                               |                                                  |                        | Docum        | ients 🔹  |        |         |         |                              |                         | • · ·            |
|                 |                               |                                                  |                        |              |          |        | Cancel  | Confirm |                              | 1 - 1 of 1              | items 🖒          |
| Copyright Barr  | nOwl Software Solut           |                                                  |                        |              |          |        |         |         | U2   🖷 ABC   🗃 BOCS-CSS\SQL2 | 2016   🛢 Testing_BarnOv | vl_Evolution_ABC |

• Auditee #2 completes his / her management comments

#### Step 4a: Auditor reviews management comments

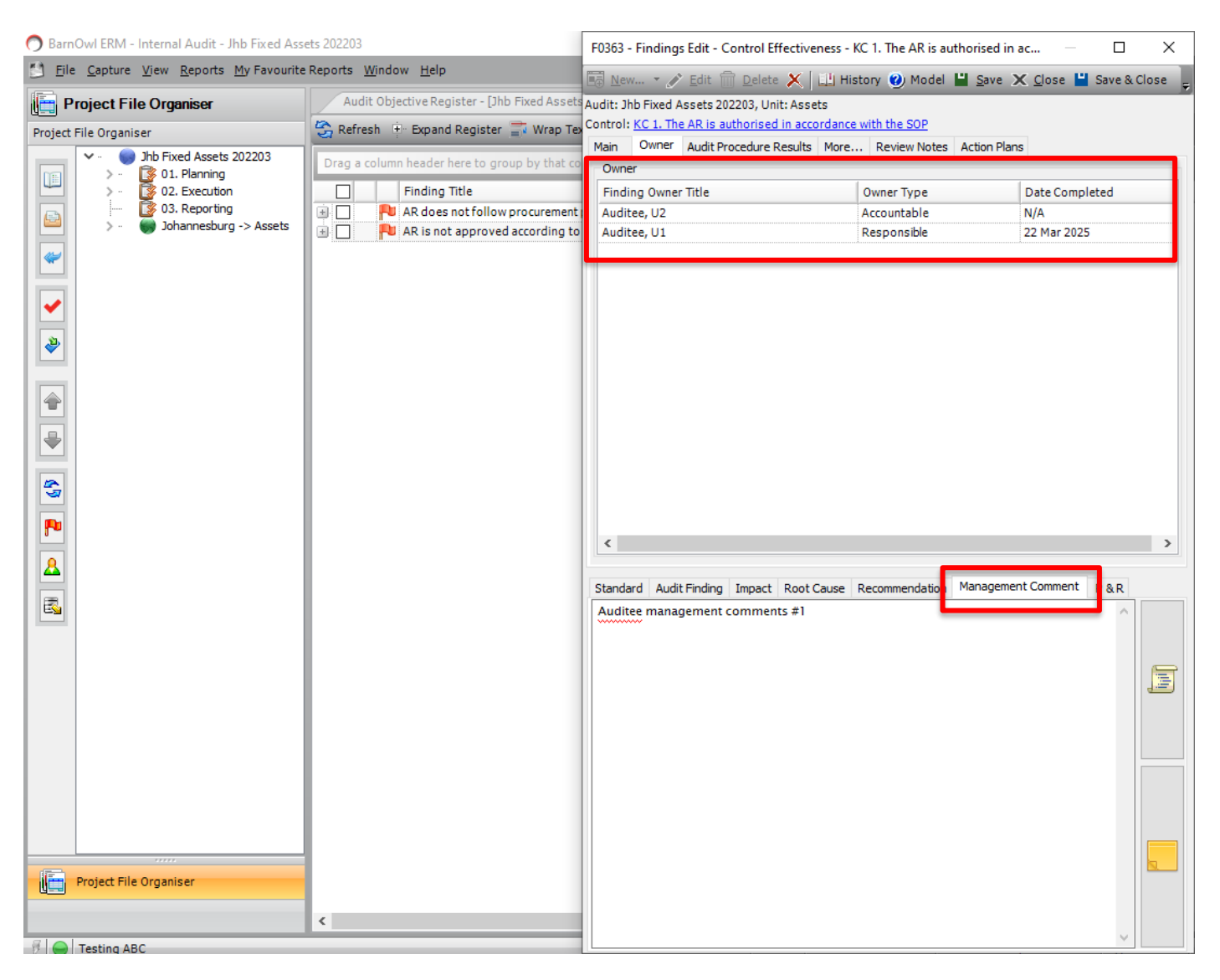

- Auditor reviews the Auditee/s management comments
- Auditor can see whether the Auditee/s have completed their review / comments

#### Step 4b: Auditor sets Referred Status to 'Closed for Comment'

| BarnOwl ERM - Internal Audit - Jhb Fixed Assets                                                                                                    | 202203                                                                                                    | F0363 - Findings E                                                                                                    | dit - Control Eff                                                              | ectiveness - KC 1. The AR is authorised in ac      | — 🗆             | ×                        |
|----------------------------------------------------------------------------------------------------|----------------------------------------------------------------------------------------------------|----------------------------------------------------------------------------------------------------|--------------------------------------------------------------------------------|----------------------------------------------------|-----------------|--------------------------|
| <u> </u>                                                                                                    | ports <u>W</u> indow <u>H</u> elp                                                                                                    | 🛅 <u>N</u> ew 🔻 💉 E                                                                                                    | dit 前 <u>D</u> elete                                                           | 🗙 🔛 History 🥑 Model 💾 Save 🗙 Clo                   | se 💾 Save & Clo | se 👳                     |
| Project File Organiser                                                                                                    | Audit Objective Register - [Jhb Fixed Asse                                                                                                    | Audit: Jhb Fixed Ass                                                                                                    | ets 202203, Unit                                                               | :: Assets                                          |                 |                          |
| Image: Project File Organiser         Project File Organiser         Image: Project File Organiser         Image: Project File Organiser | Refresh + Expand Register Wrap Drag a column header here to group by that<br>Finding Title<br>AR does not follow procurement<br>AR is not approved according | Control: <u>KC 1. The A</u><br>Main Owner A<br>Finding<br>Finding Title<br>Priority<br>Finding Status<br>Finding Rating<br>Recurring<br>Finding Category<br>Category<br>Subcategory | AR is not appro<br>High<br>Agreed<br>3.00 - Serious                            | Fixed Assets FA Acquisition                        |                 | Prepar<br>(n/a)<br>(n/a) |
| AR is<br>AR dc<br>KC 2. PO!                                                                                                    |                                                                                                    | Referred Status<br>Referred Date<br>Referred By<br>Standard Audit Fi<br>AR to be approve                                                                                            | Closed for Com<br>23 Mar 2025<br>Manager, IA<br>nding Impact<br>d according to | ment Root Cause Recommendation Management Com SOP. | ment P&R        |                          |
| Project File Organiser                                                                                                    |                                                                                                    |                                                                                                    |                                                                                |                                                    |                 |                          |
| Testing ABC                                                                                                    | <                                                                                                    |                                                                                                    |                                                                                |                                                    | ~               | Offline Logg             |

#### Step 5a: Auditor finalises comments for reporting purposes

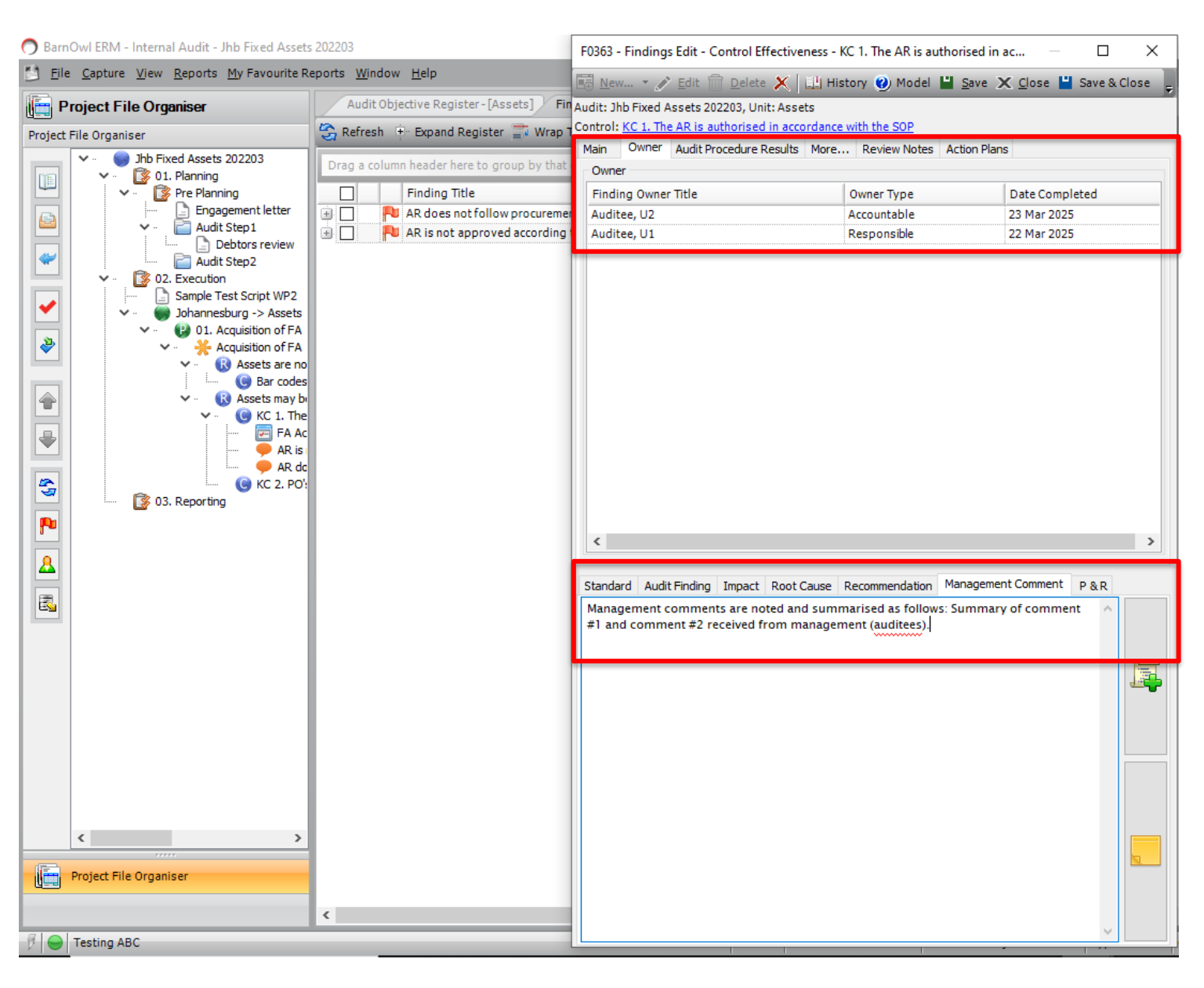

#### Step 5b – Audit trail on Findings (Desktop and Web)

| 🔿 BarnOwl ERM - Internal Audit - Jhb Fixed                                                                                                    | Assets 202203                                                                                                    | F0363                                                                                                    | - Findings Edit                                                                                                    | - Control Effectiveness - KC 1.                                                                                                    | The AR is authorised in ac —                                                                                                    |                                              |                                                                                                    |                                          |                             |
|----------------------------------------------------------------------------------------------------|----------------------------------------------------------------------------------------------------|----------------------------------------------------------------------------------------------------|----------------------------------------------------------------------------------------------------|----------------------------------------------------------------------------------------------------|----------------------------------------------------------------------------------------------------|----------------------------------------------|----------------------------------------------------------------------------------------------------|------------------------------------------|-----------------------------|
| <u>File Capture View Reports My Favo</u>                                                                                                    | urite Reports <u>W</u> indow <u>H</u> elp                                                                                                    | THE N                                                                                                    | ew 🔻 🧳 Edit                                                                                                    | Delete X III History                                                                                                    | 🕐 Model 💾 Save 🗙 Close 💾                                                                                                    | Save & Close                                 |                                                                                                    |                                          |                             |
| Project File Organiser                                                                                                    | Audit Objective Register - [A                                                                                                    | ssets] Fin Audit:                                                                                                    | Jhb Fixed Assets                                                                                                    | 202203, Unit: Asses                                                                                                    |                                                                                                    | _                                            |                                                                                                    |                                          |                             |
| Wight File Organiser         Project File Organiser         Project File Organiser         Image: State State Sta | Abdre Ogleuter Register P     Page Column header here to c     Page Column header here to c | Wing     Wing       Wing     Contro       Main     Main       move     Fin       wo procuremer     Fin       ed according     Fin       wing     Fin       wing     Fin       wo procuremer     Fin       wing     Fin       wing     Fin       wing     Fin       wing     Fin       wing     Fin       Fin     Fin       wing     Fin       Fin     Fin       Fin     Fin       Fin     Fin       Fin     Fin       Fin     Fin       Fin     Fin       Fin     Fin       Fin     Fin       Fin     Fin       Fin     Fin       Fin     Fin       Fin     Fin       Fin     Fin       Fin     Fin       Edited Date: 23.03/2021       anager IA     Edited       Ited Date: 23.03/2021       Man     Edited Date: 23.03/2021       Min     Fin       Fin     Fin       Fin     Fin       Fin     Fin       Fin     Fin       Fin     Fin <tr< th=""><th>K C. 1. The AR is K C. 1. The AR is K C. 1. THE AR IS K C. 1. THE AR IS K C. 1. THE AR IS K C. 1. THE AR IS K C. 1. THE AR IS K C. 1. THE AR IS K C. 1. THE AR IS K C. 1. THE AR IS K C. 1. THE AR IS K C. 1. THE AR IS K C. 1. THE AR IS K C. 1. THE AR IS K C. 1.</th><th>202203, 00th Association       202203, 00th Association       202203, 00th Association       Procedure Results       More       R is not approved according to SO gip       gip       gip       Field       Weather State       Manage       ment Comment       Auditee       ment Comment       Auditee</th><th>the SOP<br/>eview Notes Action Plans  P  Current Value  Current Value  ment comments are noted and sed as follows: Summary of comment omment (audites).  management comments #1  management comments #1</th><th>Auditee mana<br/>Auditee mana<br/>Auditee mana</th><th>Prepare Date<br/>(n/a)<br/>(n/a)<br/>(n/a)<br/>Previous Value<br/>gement comments #1<br/>gement comments #1<br/>gement comments #1</th><th>Reviewer<br/>(none)<br/>(none)<br/>T Commer</th><th>Review Dz<br/>(n/s)<br/>(n/s)</th></tr<> | K C. 1. The AR is K C. 1. The AR is K C. 1. THE AR IS K C. 1. THE AR IS K C. 1. THE AR IS K C. 1. THE AR IS K C. 1. THE AR IS K C. 1. THE AR IS K C. 1. THE AR IS K C. 1. THE AR IS K C. 1. THE AR IS K C. 1. THE AR IS K C. 1. THE AR IS K C. 1. THE AR IS K C. 1. | 202203, 00th Association       202203, 00th Association       202203, 00th Association       Procedure Results       More       R is not approved according to SO gip       gip       gip       Field       Weather State       Manage       ment Comment       Auditee       ment Comment       Auditee | the SOP<br>eview Notes Action Plans  P  Current Value  Current Value  ment comments are noted and sed as follows: Summary of comment omment (audites).  management comments #1  management comments #1 | Auditee mana<br>Auditee mana<br>Auditee mana | Prepare Date<br>(n/a)<br>(n/a)<br>(n/a)<br>Previous Value<br>gement comments #1<br>gement comments #1<br>gement comments #1 | Reviewer<br>(none)<br>(none)<br>T Commer | Review Dz<br>(n/s)<br>(n/s) |
| Internal Audit / <u>My Find</u> Finding Form: AR is not     Actions View     History     This view                                                                                                    | ngs / Finding Form<br>approved according to SOP of<br>or AR is not approved accor<br>Referral Status Finding C                                                                                                    | n Control: KC 1<br>ding to SOP or<br>Dwners                                                                                                    | . The AR is a                                                                                                    | uthorised in accordan                                                                                                    | ce with the SOP                                                                                                    |                                              |                                                                                                    | م<br>–                                   | ≗ Audite                    |
| Root Cause Clear Filte                                                                                                    | s Wrap All Unwrap All Rese                                                                                                    | t   Export to Ex                                                                                                    | cel Export to                                                                                                    | D PDF                                                                                                    |                                                                                                    |                                              |                                                                                                    |                                          |                             |
| Not following proce                                                                                                    | Date X                                                                                                    |                                                                                                    |                                                                                                    |                                                                                                    |                                                                                                    |                                              |                                                                                                    |                                          |                             |
|                                                                                                    |                                                                                                    | Edited Do. 1                                                                                                    | A                                                                                                    |                                                                                                    | Current Value                                                                                                    |                                              | Description Malvia                                                                                                    |                                          | • •                         |
| Edite                                                                                                    | i Date :                                                                                                    | Edited By                                                                                                    | Action :                                                                                                    | Field                                                                                                    | Current value                                                                                                    | :                                            | Previous value                                                                                                    |                                          | : 4                         |
| Recommendation     FA procedure to be                                                                                                    | Date: 23/03/2025 13:43:31<br>(2025 13:43:31                                                                                                    | Manager IA                                                                                                    | Edited                                                                                                    | Management Comment                                                                                                    | Management comments arr<br>and summarised as follows:<br>of comment #1 and comme<br>received from management<br>(auditees).                                                                            | e noted<br>Summary<br>ent #2                 | Auditee manageme<br>Auditee manageme                                                                                        | nt comments #1<br>nt comments #2         |                             |
| ✓ Edited                                                                                                    | Date: 23/03/2025 13:28:56                                                                                                    |                                                                                                    |                                                                                                    |                                                                                                    |                                                                                                    |                                              |                                                                                                    |                                          | <u>ا'</u>                   |
| 23/03                                                                                                    | /2025 13:28:56                                                                                                    | Manager IA                                                                                                    | Edited                                                                                                    | Management Comment                                                                                                    | Auditee management comm<br>Auditee management comm                                                                                                    | nents #1<br>nents #2                         | Auditee manageme<br>Auditee manageme                                                                                        | nt comments #1<br>nt comments #2         |                             |
| Management com                                                                                                    | Date: 23/03/2025 13:17:56                                                                                                    |                                                                                                    |                                                                                                    |                                                                                                    |                                                                                                    |                                              |                                                                                                    |                                          |                             |
| 23/03                                                                                                    | /2025 13:17:56                                                                                                    | Auditee U2                                                                                                    | Edited                                                                                                    | Management Comment                                                                                                    | Auditee management comm<br>Auditee management comm                                                                                                    | nents #1<br>nents #2                         | Auditee manageme<br>Auditee manageme                                                                                        | nt comments #1<br>nt comments #2         |                             |
| ∠ Edited                                                                                                    | Date: 23/03/2025 13:14:28                                                                                                    |                                                                                                    |                                                                                                    |                                                                                                    |                                                                                                    |                                              |                                                                                                    |                                          |                             |
| 23/03                                                                                                    | /2025 13:14:28                                                                                                    | Manager IA                                                                                                    | Edited                                                                                                    | Management Comment                                                                                                    | Auditee management comm                                                                                                    | nents #1<br>nents #2                         | Auditee manageme<br>Auditee manageme                                                                                        | nt comments #1                           | -                           |
|                                                                                                    |                                                                                                    |                                                                                                    |                                                                                                    |                                                                                                    |                                                                                                    |                                              | 1                                                                                                    | otal: 18, Displayir                      | ng: 18                      |

• Shows the full audit trail of management comments including the final version for reporting purposes

# Step 6 – Auditor raises Action Plan/s against the Finding

| 🔿 BarnOwl ERM - Internal Audit - Jhb Fixed Asset                                                                                                    | s 202203                                                                                                    | F0363 - Findings Edit - C                                                                                                    | Control Effectiveness - KC 1. The AR is authorised in ac $ \Box$ X |
|----------------------------------------------------------------------------------------------------|----------------------------------------------------------------------------------------------------|----------------------------------------------------------------------------------------------------|--------------------------------------------------------------------|
| Eile Capture View Reports My Favourite R                                                                                                    | leports <u>W</u> indow <u>H</u> elp                                                                                                    | 📑 <u>N</u> ew 🔹 💉 <u>E</u> dit 🗍                                                                                                    | 🕆 Delete 🗶 🔛 History 🥑 Model 💾 Save 🗶 Close 💾 Save & Close 🖡       |
| Project File Organiser                                                                                                    | Audit Objective Register - [Assets] Fin                                                                                                    | Audit: Jhb Fixed Assets 202<br>Control: <u>KC 1. The AR is au</u>                                                                                                    | 2203, Unit: Assets<br>uthorised in accordance with the SOP         |
| Image: Second second second | Drag a column header here to group by that         Finding Title         AR does not follow procureme         AR is not approved according | Action Plan Capture - AF<br>Main More<br>Action Plan Information<br>Title<br>Reference<br>Description<br>Current Status Summary<br>Status<br>Percentage Complete<br>Start Date<br>End Date<br>Progress notes<br>Originator<br>Originator<br>Originator Name<br>Owners<br>Action Plan Owner Title<br>Auditee, U1<br>Auditee, U2<br>Action Plan<br>Owner/s (i.e) | R is not approved according to SOP                                 |
| F 😝 Testing ABC                                                                                                    |                                                                                                    |                                                                                                    |                                                                    |

- Action Plans are generally raised after a close-out meeting with management (i.e. the Auditee/s)
- Action Plan email notifications, reminders and escalation

# Step 7a – Auditee responds to Action Plan/s (free / open license)

| 🔿 barn <b>owl</b>       | Action Plans / My Action Plans                                                                                                    | 🔍 🛔 Auditee, U2 👻        |
|-------------------------|----------------------------------------------------------------------------------------------------|--------------------------|
| System My BarnOwl       | This view Favourite view Export                                                                                                    |                          |
|                         | Clear Filters Wrap All Unwrap All Reset   Add to My BarnOwl                                                                                                    |                          |
| A Risk Management >     | Search visible text fields                                                                                                    |                          |
| <b>%</b> Key Indicators | Drag a column header and drop it here to group by that column.                                                                                                    |                          |
|                         | End Date 🕴 Percentage Complete 🝸 Linked To Title 👔 Action Plan Title 📫 Start Date 🔅 End Date 🔅 Percentage Complete 🍸 Linked To Title 🚺 Linked To Type                                                                                                    | : Originator             |
| Action Plans            | Image: Constraint of the sector of the sector of the se | IA Manager 💧             |
| 🔳 Action Plans by Unit  |                                                                                                    |                          |
| 🔳 My Action Plans       |                                                                                                    |                          |
|                         |                                                                                                    |                          |
|                         | Action Plans / <u>My Action Plans</u> / <b>Action Plan Form</b>                                                                                                    | Q 🛎 Auditee, U2 👻        |
|                         | 📀 🖪 Action Plan Form: AR is not approved according to SOP                                                                                                    |                          |
|                         | Actions View                                                                                                    |                          |
|                         | History Linked -                                                                                                    |                          |
|                         | Detail Findings Recurrence Escalation Email Defaults AP Status                                                                                                    |                          |
|                         | Audit Steps                                                                                                    | ~                        |
|                         | Follow Ups                                                                                                    |                          |
|                         | Title                                                                                                    |                          |
|                         | AR is not approved according to SOP                                                                                                    |                          |
|                         | Reference Ibb Fixed Assets 202203                                                                                                    |                          |
|                         | Description                                                                                                    |                          |
|                         |                                                                                                    |                          |
|                         |                                                                                                    |                          |
|                         |                                                                                                    |                          |
|                         | Designate (1) a                                                                                                    |                          |
|                         | Documents (1) *                                                                                                    |                          |
|                         |                                                                                                    |                          |
|                         |                                                                                                    |                          |
|                         |                                                                                                    |                          |
|                         |                                                                                                    |                          |
|                         | Status                                                                                                    |                          |
|                         | Not Started                                                                                                    |                          |
|                         | Percentage Complete                                                                                                    |                          |
|                         | Copyright BarnOwl Software Solutions © 2025         Ø 11.6.1   Ø U2   # ABC                                                                                                    | ng_BarnOwl_Evolution_ABC |

# Step 7b – Auditee views the Finding linked to Action Plan

|                         | =        | Actior               | Plans / <u>My Action P</u>          | lans   | Action Pla         | n F | orm                 |         |          |    |                                      |   |                                       |                  |   |                         |          |                                   |                                     | Q 🛔 Auditee                                    | e, U2 🕇 |
|-------------------------|----------|----------------------|-------------------------------------|--------|--------------------|-----|---------------------|---------|----------|----|--------------------------------------|---|---------------------------------------|------------------|---|-------------------------|----------|-----------------------------------|-------------------------------------|------------------------------------------------|---------|
| System My BarnOwl       | ¢        | Find                 | ling Register - Finding             | s Lin  | ked to Action P    | lan | : AR is not approve | d accoi | rding to | so | P                                    |   |                                       |                  |   |                         |          |                                   |                                     |                                                |         |
| A Risk Management >     | A<br>Sav | ctions<br>/e Registe | This view Export<br>r Layout        |        |                    |     |                     |         |          |    |                                      |   |                                       |                  |   |                         |          |                                   |                                     |                                                |         |
| <b>%</b> Key Indicators | Sea      | rch visible          | e text fields                       |        |                    |     |                     |         |          |    |                                      |   |                                       |                  |   |                         |          |                                   |                                     |                                                |         |
| Action Plans ~          | Dra      | g a colum            | n header and drop it her            | e to g | group by that colu | mn  |                     |         |          |    |                                      |   |                                       |                  |   |                         |          |                                   |                                     |                                                |         |
| E Action Plans by Unit  |          |                      | Finding Title                       | :      | Finding Rating     | :   | Referred Status     | Refer   | red By   | :  | Standard                             |   | Audit Fi                              | Impac            | : | Root Ca                 | : F      | Recom                             | Managem                             | ent Comment                                    | :       |
| My Action Plans         |          | ď                    | AR is not approved according to SOP |        | Serious            |     | Closed              | IA, Ma  | anager   |    | AR to be<br>approved<br>according to | 4 | AR is not<br>approved<br>according to | Loss o<br>assets |   | Not following procedure | ; F<br>t | FA procedure<br>to be<br>followed | Managem<br>noted and<br>follows: Su | ent comments are<br>summarised as<br>immary of | e 🗖     |
| ! Incidents >           |          |                      |                                     |        |                    |     |                     |         |          |    | SOP.                                 | 1 | SOP                                   |                  |   |                         |          |                                   | comment<br>#2 receive<br>managem    | #1 and comment<br>d from<br>ent (auditees).    |         |
| ? Voting >              |          |                      |                                     |        |                    |     |                     |         |          |    |                                      |   |                                       |                  |   |                         |          |                                   | 0                                   |                                                |         |
| 🖨 Audit >               |          |                      |                                     |        |                    |     |                     |         |          |    |                                      |   |                                       |                  |   |                         |          |                                   |                                     |                                                |         |
| O DIY >                 |          |                      |                                     |        |                    |     |                     |         |          |    |                                      |   |                                       |                  |   |                         |          |                                   |                                     |                                                |         |
| <pre>\$ SMC &gt;</pre>  |          |                      |                                     |        |                    |     |                     |         |          |    |                                      |   |                                       |                  |   |                         |          |                                   |                                     |                                                |         |
|                         |          |                      |                                     |        |                    |     |                     |         |          |    |                                      |   |                                       |                  |   |                         |          |                                   |                                     |                                                |         |
|                         |          |                      |                                     |        |                    |     |                     |         |          |    |                                      |   |                                       |                  |   |                         |          |                                   |                                     |                                                | -       |
|                         |          |                      |                                     |        |                    |     |                     |         |          |    |                                      |   |                                       |                  |   |                         |          |                                   |                                     | 1 - 1 of 1 items                               | Q       |
|                         | Co       | pyright Bar          | nOwl Software Solutions © 202       | 5      |                    |     |                     |         |          |    |                                      |   |                                       |                  |   | 0 11.6.1   🕙 U2   🕯     | N ABC    | :                                 | QL2016   🛢 Te                       | ting_BarnOwl_Evoluti                           | ion_ABC |

• View the linked Finding

#### Step 7c – Auditee views the Finding details linked to Action Plan

Q 🛔 Auditee, U2 🚽

| Action Plans / My /                    | Action P   | ans / Action Plan Form           |                          |                                   |                                 | Q 🛔 Auditee, U2 🕤                                            |
|----------------------------------------|------------|----------------------------------|--------------------------|-----------------------------------|---------------------------------|--------------------------------------------------------------|
| Finding Form: AR i                     | s not an   | proved according to SOP on Contr | ol: KC 1. The AR is auth | orised in accordance with the Si  | OP                              |                                                              |
|                                        | 5 Hot up   |                                  |                          |                                   |                                 |                                                              |
| Nis view                               |            |                                  |                          |                                   |                                 |                                                              |
| il Finding Links                       | Owner      | 5 Default                        |                          |                                   |                                 |                                                              |
|                                        | Finding    | z Links                          |                          |                                   |                                 |                                                              |
| ing Detail                             |            | ,                                |                          |                                   |                                 |                                                              |
| dit                                    | Group      | by column header.                |                          |                                   |                                 |                                                              |
| b Fixed Assets 202203                  |            | Туре                             | :                        | Unit Path                         | :                               | Title                                                        |
| (ed Object                             | 2          | Audit Procedure Test             |                          | ABC Corporation\Johannesburg\Asse | its                             | 2 Failed Sample(s)                                           |
| . 1. The AR is authorised              | C          | Action Plan                      |                          | ABC Corporation\Johannesburg\Asse | ets                             | AR is not approved according to SOP                          |
| ding Title<br>R is not approved accord |            | Audit Control                    |                          | ABC Corporation\Johannesburg\Asse | ets                             | KC 1. The AR is authorised in accordance with the SO         |
| ecked Out To                           |            |                                  |                          |                                   |                                 |                                                              |
| /A                                     |            |                                  |                          |                                   |                                 |                                                              |
| ority                                  |            |                                  |                          |                                   |                                 |                                                              |
| igh                                    |            |                                  |                          |                                   |                                 | •                                                            |
| ling Status                            |            |                                  |                          |                                   |                                 |                                                              |
| reed                                   |            |                                  |                          |                                   |                                 | •                                                            |
| ding Rating                            |            |                                  |                          |                                   |                                 |                                                              |
| Serious                                |            |                                  |                          |                                   |                                 |                                                              |
| Follow Up                              |            |                                  |                          |                                   |                                 |                                                              |
|                                        |            |                                  |                          |                                   |                                 |                                                              |
| ight BarnOwl Software Solut            | ons @ 2024 | 5                                |                          |                                   | <b>9</b> 1161   <b>9</b> 12   # | ABC   프 ROCS-CSS\SOI 2016   클Testing BarnOwl Evolution ABC   |
| ight barnow pointing control           | 0113 0 202 | *<br>                            |                          |                                   | • Harlout                       | and the post considerate the termine and the provider of the |
| Action Plans                           | / Mv A     | ction Plans / Action Plan        | Form                     |                                   |                                 |                                                              |
|                                        |            |                                  |                          |                                   |                                 |                                                              |
| Audit Procedu                          | re Test    | ts: Failed Tests linked to Fin   | ding: AR is not app      | proved according to SOPi          | n Audit Project: Jhb f          | ixed Assets 202203                                           |
| mple: Sample #01                       | Sa         | ample: Sample #02                |                          |                                   |                                 |                                                              |
| amalo Dotaila                          |            |                                  |                          |                                   | Tost 02 Enguire                 | that AD is appreciate scending to SOD                        |
| inple Decails                          |            |                                  |                          | *                                 | Test. 02. Ensure                | that Ak is approved according to sor                         |
| )escription                            |            |                                  |                          |                                   | Answer                          |                                                              |
|                                        |            |                                  |                          |                                   | No                              |                                                              |
|                                        |            |                                  |                          |                                   |                                 |                                                              |
|                                        |            |                                  |                          |                                   | Note                            |                                                              |
|                                        |            |                                  |                          |                                   |                                 |                                                              |
|                                        |            |                                  |                          |                                   |                                 |                                                              |
| ference                                |            |                                  |                          |                                   |                                 |                                                              |
|                                        |            |                                  |                          |                                   |                                 |                                                              |
|                                        |            |                                  |                          |                                   |                                 |                                                              |

• Including drill down into 'Audit Procedure Tests' to see which tests and samples failed

#### Step 8 – Auditor follows up and closes the Finding when resolved

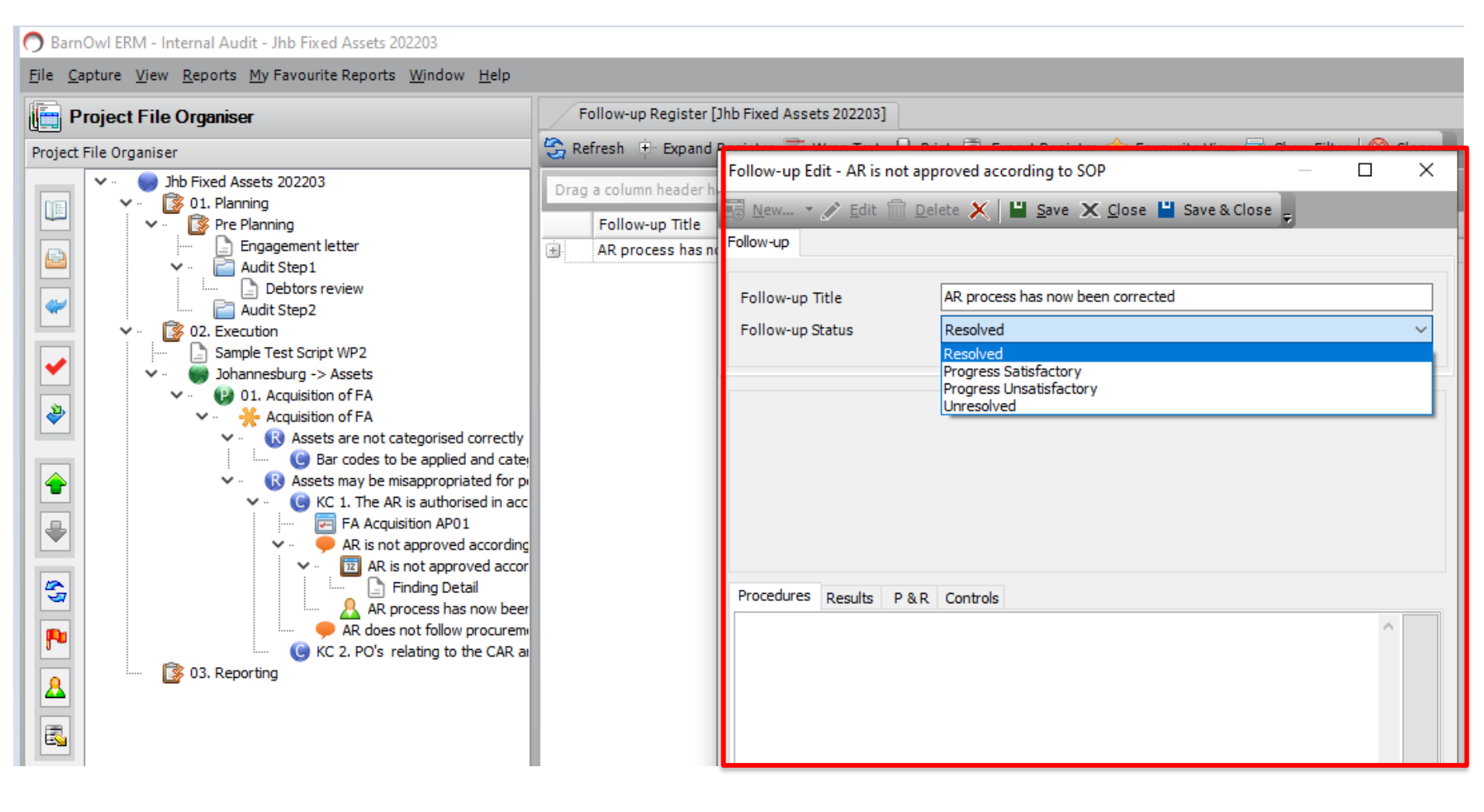

#### In summary: Audit Findings in BarnOwl web

- BarnOwl's web-based findings streamline the review process which assists with management's (the Auditee) buy-in for the finding.
- Real time action plans linked to the finding/s drive ownership and accountability for resolving and closing finding/s.
- BarnOwl's web based portal helps embed enterprise risk management, assurance and good corporate governance throughout the organisation:
  - My Action Plans (free / open license)
  - My Findings (free / open license)
  - My Key Indicators input values (free / open license)
  - My Votes (surveys, Risk & Control self-assessments (RCSAs), questionnaires) (free / open license)
  - My Risk Re-assessments (paid-for BarnOwl web license)

# **Useful links**

What's New in BarnOwl

https://barnowl.co.za/solutions/internal-audit-software

The new Global Internal Audit Standards (2024) focus on Risk Management insight

https://barnowl.co.za/barnowl-knowledge-base

# Thank You

+27 11 540 9100 (office) <u>support@barnowl.co.za</u> +27 11 540 9112 (help desk) https://barnowl.co.za/barnowl-knowledge-base/

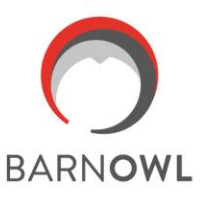

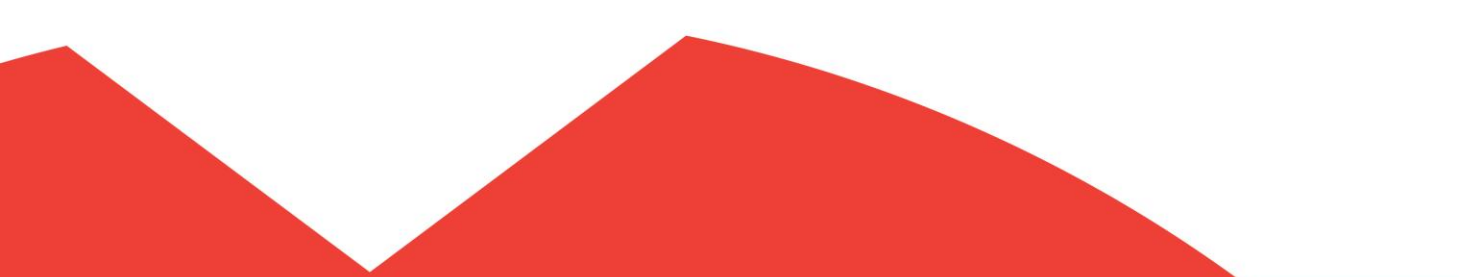